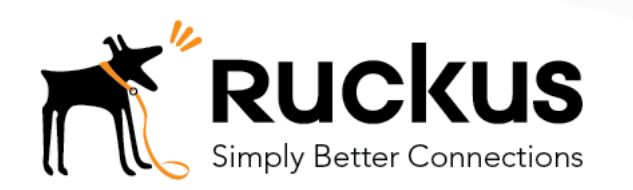

**Technical Note** 

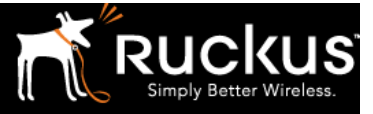

# Copyright Notice and Proprietary Information

Copyright 2017 Ruckus Wireless, Inc. All rights reserved.

No part of this documentation may be reproduced, transmitted, or translated, in any form or by any means, electronic, mechanical, manual, optical, or otherwise, without prior written permission of Ruckus Wireless, Inc. ("Ruckus"), or as expressly provided by under license from Ruckus.

#### **Destination Control Statement**

Technical data contained in this publication may be subject to the export control laws of the United States of America. Disclosure to nationals of other countries contrary to United States law is prohibited. It is the reader's responsibility to determine the applicable regulations and to comply with them.

#### Disclaimer

THIS DOCUMENTATION AND ALL INFORMATION CONTAINED HEREIN ("MATERIAL") IS PROVIDED FOR GENERAL INFORMATION PURPOSES ONLY. RUCKUS AND ITS LICENSORS MAKE NO WARRANTY OF ANY KIND, EXPRESS OR IMPLIED, WITH REGARD TO THE MATERIAL, INCLUDING, BUT NOT LIMITED TO, THE IMPLIED WARRANTIES OF MERCHANTABILITY, NON-INFRINGEMENT AND FITNESS FOR A PARTICULAR PURPOSE, OR THAT THE MATERIAL IS ERROR-FREE, ACCURATE OR RELIABLE. RUCKUS RESERVES THE RIGHT TO MAKE CHANGES OR UPDATES TO THE MATERIAL AT ANY TIME.

#### Limitation of Liability

IN NO EVENT, SHALL RUCKUS BE LIABLE FOR ANY DIRECT, INDIRECT, INCIDENTAL, SPECIAL OR CONSEQUENTIAL DAMAGES, OR DAMAGES FOR LOSS OF PROFITS, REVENUE, DATA OR USE, INCURRED BY YOU OR ANY THIRD PARTY, WHETHER IN AN ACTION IN CONTRACT OR TORT, ARISING FROM YOUR ACCESS TO, OR USE OF, THE MATERIAL.

#### Trademarks

Ruckus Wireless is a trademark of Ruckus Wireless, Inc. in the United States and other countries. All other product or company names may be trademarks of their respective owners.

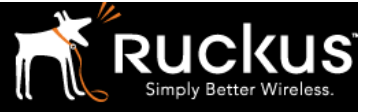

## Table of Contents

| Overview                                                  | 5  |
|-----------------------------------------------------------|----|
| Cloudpath Context                                         | 5  |
| Requirements for this Document                            | 5  |
| Summary of Steps                                          | 5  |
| Ruckus Cloudpath Configuration Settings                   | 6  |
| Step 1: Obtain the FQDN/IP Address                        | 6  |
| Step 2: Obtain the RADIUS Shared Secret                   | 7  |
| Step 3: Obtain the WLAN Redirect URL                      | 8  |
| Buckus vSZ-E/SmartZone 100 Configuration Settings         |    |
| Step 4a: Configure the Authentication Server              | 9  |
| Step 5a: Create a Hotspot (WISPr) Service                 | 10 |
| Step 6a: Create a Walled Garden                           | 10 |
| Step 7a: Create an Open SSID (for Onboarding)             | 11 |
| Step 8a: Create a Secure SSID                             | 12 |
| Ruckus vSZ-H/SCG 200 Configuration Settings               | 13 |
| Step 4b: Configure the Authentication Server              | 13 |
| Step 5b: Configure the Authentication Profile             | 14 |
| Step 6b: Create a Hotspot (WISPr) Service                 | 15 |
| Step 7b: Create a Walled Garden                           | 16 |
| Step 8b: Create an Open SSID (for Onboarding)             | 17 |
| Step 9b: Create a Secure SSID                             | 18 |
| Summary                                                   | 19 |
| About Ruckus                                              | 20 |
| Copyright 2017 Ruckus Wireless, Inc. All Rights Reserved. |    |

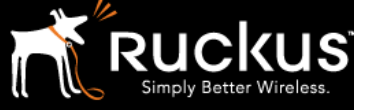

# Intended Audience

This document provides an overview of how to configure the Ruckus SmartZone controller with a WLAN that supports Cloudpath. Some knowledge of Wi-Fi and SmartZone and Cloudpath configuration is recommended.

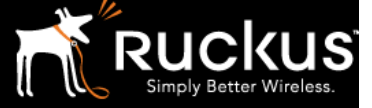

## Overview

This document provides a step-by-step guide to configuring a WLAN in the Ruckus SmartZone controllers for the Cloudpath Enrollment System. The reader is expected to be reasonably familiar with the Ruckus SmartZone platform as well as the Cloudpath ES.

There are four manifestations of the Ruckus SmartZone controller platform:

- Appliances: SmartZone SZ100, Smart Cell Gateway SCG 200
- Virtual: SmartZone Essentials (vSZ-E), SmartZone High Scale (vSZ-H)

The vSZ-E and the SZ100 are similar in their GUI. Likewise with the SCG 200 and vSZ-H. This guide therefore has two sets of instructions: one for each of these like GUI groups.

All of the steps and screenshots in this document are for SmartZone version 3.4.1.208.

## Cloudpath Context

The Cloudpath client onboarding platform calls for two WLANs (SSIDs): Onboarding and Production. The first one is used for onboarding the clients. This is a Hotspot (WISPr) type SSID and it redirects clients to the Cloudpath Enrollment System (ES). After the client is authenticated, a certificate is downloaded and installed on the client. This certificate provides the client with access to the second secure SSID.

#### Requirements for this Document

In order to successfully follow the steps in this document, the following equipment (at a minimum) is required and assumed:

- Admin access to the SmartZone controller
- FQDN/IP Address of the Cloudpath Enrollment System
- RADIUS Shared Secret on Cloudpath
- WLAN Redirect URL on Cloudpath

#### Summary of Steps

The steps involved in configuring a WLAN for Cloudpath can be summarized as follows:

- 1. Obtain the FQDN/IP address
- 2. Obtain the RADIUS shared secret
- 3. Obtain the WLAN Redirect URL
- 4. Configure AAA Authentication Server
- 5. Create HotSpot service
- 6. Set up Walled Garden
- 7. Create Onboarding SSID
- 8. Create Secure, Production SSID

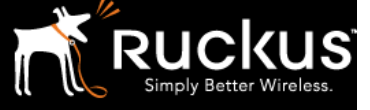

## Ruckus Cloudpath Configuration Settings

In the Ruckus Cloudpath Enrollment System, login and make note of the following settings. You will need these parameter values when configuring any of the SmartZone controller platforms.

#### Step 1: Obtain the FQDN/IP Address

- 1. In Cloudpath ES, navigate to the Configuration menu.
- 2. Under Advanced, select RADIUS Server and record the FQDN or IP in the IP Address field.

|                                                                                                    | Cloudpath ES Ruckus EDU team                                                                                                  |
|----------------------------------------------------------------------------------------------------|----------------------------------------------------------------------------------------------------|
| Cloudpath                                                                                                    | Status Policies Clients eduroam Attributes External                                                                           |
| Dashboard                                                                                                    |                                                                                                    |
| - Configuration                                                                                                    | Onboard RADIUS Server                                                                                                    |
| Workflow<br>Specify the process and the<br>requirements for end-users<br>accessing the network.<br>Deploy<br>Specify where end-users access<br>the enrollment wizards.<br>Advanced | RADIUS Server Status         The built-in RADIUS server is designed to handle RADIUS a authentication (CHAP).         Status: |
| RADIUS Server                                                                                                    | RADIUS Server Settings This system will need to be configured, using the IP, ports,                                           |
| API Keys                                                                                                    | infrastructure or wired switches.                                                                                             |
| ▶ Sponsorship                                                                                                    | Automotion for for for for for for for for for for                                                                            |

FIGURE 1: RADIUS FQDN/IP ADDRESS

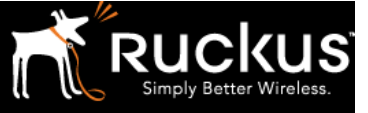

#### ebruary 2017<sup>-</sup>

## Step 2: Obtain the RADIUS Shared Secret

- 1. In Cloudpath ES, navigate to the Configuration menu.
- 2. Under Advanced, select RADIUS Server and record the Shared Secret.

|                                                                                                    | Cloudpath ES   Ruckus EDU team                                                                                                    |  |  |  |
|----------------------------------------------------------------------------------------------------|----------------------------------------------------------------------------------------------------|--|--|--|
| Cloudpath                                                                                                    | Status Policies Clients eduroam Attributes External                                                                                                    |  |  |  |
| ▶ Dashboard                                                                                                    |                                                                                                    |  |  |  |
| ▼ Configuration                                                                                                    | Onboard RADIUS Server                                                                                                    |  |  |  |
| Workflow<br>Specify the process and the<br>requirements for end-users<br>accessing the network.<br>Deploy<br>Specify where end-users access<br>the enrollment wizards.<br>Advanced<br>Device Configurations<br>RADIUS Server<br>MAC Registrations<br>API Keys | RADIUS Server Status         The built-in RADIUS server is designed to handle RADIUS a authentication (CHAP).         Status:       Running (53285) Restart Stop         RADIUS Server Settings         This system will need to be configured, using the IP, ports, infrastructure or wired switches. |  |  |  |
| ▶ Sponsorship                                                                                                    | IP Address: cloudpath.ruckuswireless.com                                                                                                    |  |  |  |
| Certificate Authority                                                                                                    | Shared Secret: HearTheDogBark! Change Set                                                                                                    |  |  |  |
| Administration                                                                                                    |                                                                                                    |  |  |  |
| ▶ Support                                                                                                    | RADIUS Server Certificate                                                                                                    |  |  |  |

FIGURE 2: RADIUS SHARED SECRET

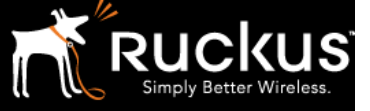

#### ebruary 2017

### Step 3: Obtain the WLAN Redirect URL

- 1. In Cloudpath ES, navigate to the Configuration menu.
- 2. Under Deploy, record the WLAN Redirect URL.

HotSpot Redirect URL: Obtained from Cloudpath: Configure->Deploy on the Cloudpath Admin UI. See below

|                                                                                                 | Cloudpath ES Ruckus EDU team                                                                                                    |
|-------------------------------------------------------------------------------------------------|----------------------------------------------------------------------------------------------------|
| Cloudpath                                                                                       | Deployment Locations                                                                                                    |
| ▶ Dashboard ✓ Configuration                                                                     | A deployment location represents a URL to where a workflow is deployed. Multiple locations may be used for<br>variety of reasons. For example, a production configuration may be deployed to /production, and a test<br>configuration may be deployed to /test. |
| Workflow<br>Specify the process and the<br>requirements for end-users<br>accessing the network. |                                                                                                    |
| Deploy<br>Specify where end-users access<br>the enrollment wizards                              | This URL is the URL of the Enrollment Portal and is normally used when the user is accessing the enrollment pages fredirect.                                                                                                    |
| Advanced<br>Device Configurations                                                               | or <u>https://cloudpath.ruckuswireless.com/enroll/ruckus/demo/</u> Change                                                                                                    |
| RADIUS Server<br>Authentication Servers<br>MAC Registrations<br>API Kevs                        | Use this URL as the redirect URL when defining the system as an external captive portal on a wireless controller. Visi, this URL is more effective at filtering traffic when the controller is redirecting all sorts of traffic, including app traffic,         |
| Sponsorship                                                                                     | Sponsorship Portal: <u>https://cloudpath.ruckuswireless.com/portal/sponsor/ruckus/</u>                                                                                                    |
| Certificate Authority                                                                           | Go To: User Experience Sponsor Portal Get QR Code Explain Chrome Setup                                                                                                    |

FIGURE 3: WLAN REDIRECT URL

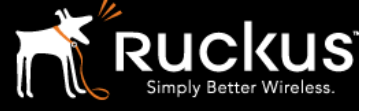

## Ruckus vSZ-E/SmartZone 100 Configuration Settings

For the vSZ-E or SmartZone 100 controller types, use steps 4a through 8a to finish the configuration.

Step 4a: Configure the Authentication Server

- 1. Login to the vSZ-E or SmartZone 100 interface with the admin account.
- 2. Navigate to the Configuration tab.
- 3. Select Wireless Network.
- 4. Under AAA Servers, select Proxy AAA.
- 5. Under Authentication Service, select Create New. Note that you will need the Shared Secret that was obtained from the Cloudpath Enrollment System.

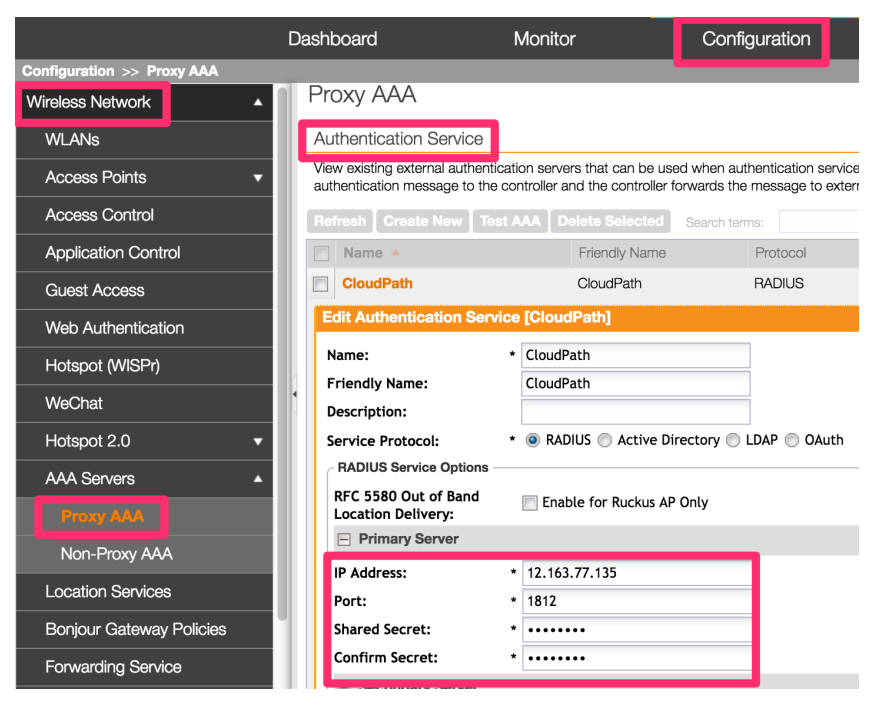

FIGURE 4: AUTHENTICATION SERVICE

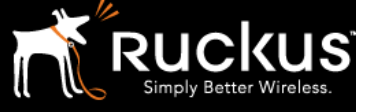

### Step 5a: Create a Hotspot (WISPr) Service

- 1. While still in the Configuration tab and the Wireless Network menu, select Hotspot (WISPr).
- 2. Click Create New. Note that you will need the Redirect URL that was obtained from the Cloudpath Enrollment System.

|                                  | Das | hboard                              | Monitor                                                      | Configuration                        | Report Ac                                    |
|----------------------------------|-----|-------------------------------------|--------------------------------------------------------------|--------------------------------------|----------------------------------------------|
| Configuration >> Hotspot (WISPr) |     |                                     |                                                              |                                      |                                              |
| Wireless Network                 |     | CloudPath                           |                                                              |                                      |                                              |
| WLANs                            | 11  | Edit Hotspot Service: [C            | CloudPath]                                                   |                                      |                                              |
| Access Points                    |     | <ul> <li>General Options</li> </ul> |                                                              |                                      |                                              |
| Access Control                   |     | Portal Name:<br>Portal Description: | * CloudPath                                                  |                                      |                                              |
| Application Control              |     | Redirection                         |                                                              |                                      |                                              |
| Guest Access                     |     | Smart Client Support:               | None                                                         |                                      |                                              |
| Web Authentication               |     |                                     | Enable                                                       |                                      |                                              |
| Hotspot (WISPr)                  |     | Logon URL:                          | <ul> <li>Only Smart Client Allo</li> <li>Internal</li> </ul> | owed                                 |                                              |
| WeChat                           |     |                                     | External                                                     |                                      |                                              |
| Hotspot 2.0                      |     |                                     | Redirect unauthenticated u                                   | user to the URL for authentication   | n.* https://cloudpath.ruckuswireles: com     |
| AAA Servers                      |     | Redirected MAC Format:              | * AA:BB:CC:DD:EE:FF                                          | <ul> <li>(format used for</li> </ul> | including client's MAC inside redirected URL |
| Location Services                |     | Start Page:                         | After user is authenticated,<br>Redirect to the URL to       | hat user intends to visit.           |                                              |
| Boniour Gateway Policies         |     |                                     | Redirect to the follow                                       | ring URL:                            |                                              |
| Eonwarding Sanica                |     |                                     | * https://cloudpath.ruck                                     | kuswireless.com                      |                                              |
| T OF Warding Set VICE            |     | User Session                        |                                                              |                                      |                                              |
| DNS Server Services              |     | Session Timeout:                    | * 1440 Minutes (2-1440                                       | 00)                                  |                                              |
| Identity                         |     | Grace Beried:                       | * 60 Minuton (1 1430                                         | 20)                                  |                                              |

FIGURE 5: HOSTSPOT (WISPR) SERVICE

#### Step 6a: Create a Walled Garden

- 1. While still in the Configuration > Hotspot (WISPr) menu, select Walled Garden.
- 2. For the above-created Hotspot service, include the FQDN/IP address of the Cloudpath ES in the Walled Garden.
- 3. If OAuth is going to be used for Authentication, then allow access to Google, Facebook and LinkedIn as well.

| Wireless Network  WLANs  |   | Redirected MAC Format:   AA:BB:CC:DI Start Page: Redirected MAC Format: | EEEFF ▼ (format used for including client's MAC inside re<br>whenticated,<br>to the URL that user intends to visit. |
|--------------------------|---|-------------------------------------------------------------------------|----------------------------------------------------------------------------------------------------|
| Access Points            |   | Redirect                                                                | to the following URL:                                                                                               |
| Access Control           |   | * https://clo                                                           | pudpath.ruckuswireless.com                                                                                          |
| Application Control      |   | User Session                                                            |                                                                                                    |
| Guest Access             |   | Session Timeout: * 1440 Mir                                             | nutes (2-14400)                                                                                                    |
| Web Authentication       |   | Grace Period: * 60 Mir                                                  | nutes (1-14399)                                                                                                    |
| Hotspot (WISPr)          |   | Location Information                                                    |                                                                                                    |
| WeChat                   | 4 | Location ID:                                                            | (example: isocc=<br>(example: ACMF                                                                                  |
| Hotspot 2.0              |   | Walled Garden                                                           |                                                                                                    |
| AAA Servers 🔹            |   | Walled Garden<br>Entry *                                                |                                                                                                    |
| Location Services        |   | Walled Garden Entry                                                     |                                                                                                    |
| Bonjour Gateway Policies |   | *.amazon.com                                                            |                                                                                                    |
| Forwarding Service       |   | Amzadsi-a.akamaihd.net                                                  |                                                                                                    |

FIGURE 6: WALLED GARDEN CONFIGURATION

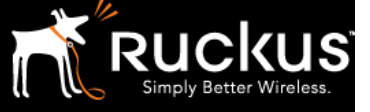

3.

## Step 7a: Create an Open SSID (for Onboarding)

- 1. Under the Configuration > Wireless Network menu, select WLANs.
- 2. Click Create New.
  - Create a WLAN with the following parameters:
    - Authentication Type: Hotspot (WISPr)
      - o Authentication Option: Open
      - Encryption Option: Open
      - Hotspot (WISPr) Portal: Hotspot service created earlier
      - Authentication Server: Radius Server created earlier.

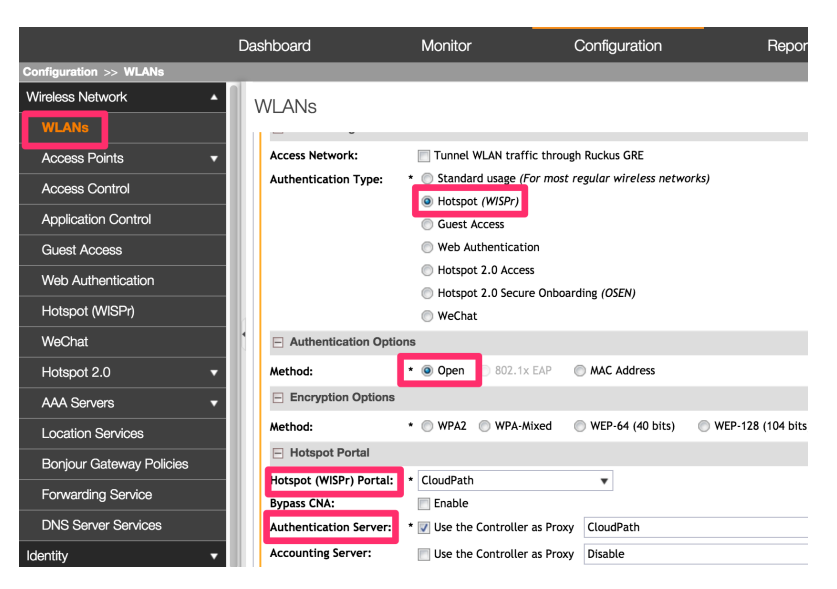

FIGURE 7: OPEN SSID CONFIGURATION

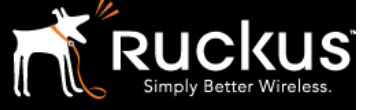

#### February 2017

### Step 8a: Create a Secure SSID

- 1. While still in the Configuration > Wireless Network> WLANs menu, click Create New.
- 2. Create a WLAN with following parameters:
  - o Authentication Type: Standard Usage
  - Authentication Option: 802.1x EAP
  - Encryption Method: WPA2
  - o Algorithm: AES
  - Authentication Server: Radius Server created earlier.

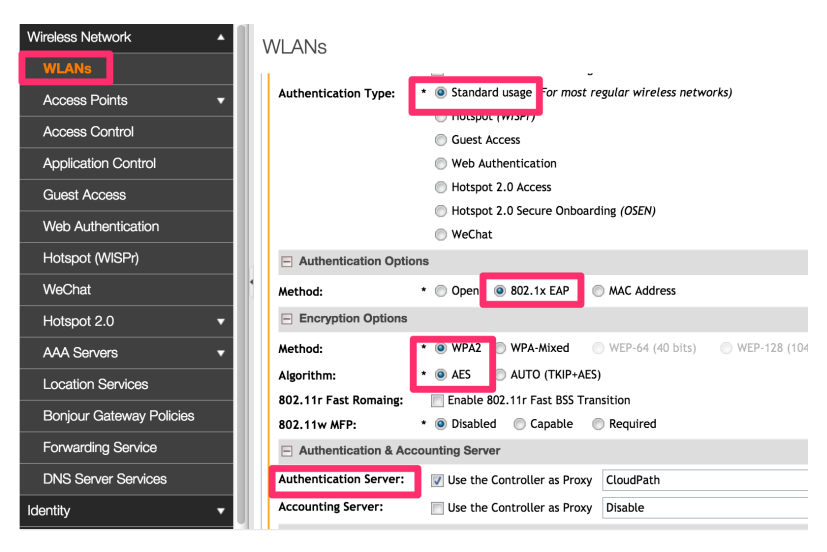

FIGURE 8: SECURE SSID CONFIGURATION

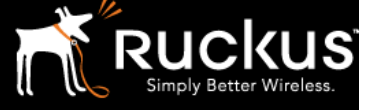

## Ruckus vSZ-H/SCG 200 Configuration Settings

For the vSZ-H or SCG 200 controller types, use steps 4b through 9b to finish the configuration.

## Step 4b: Configure the Authentication Server

- 1. Login to the vSZ-H or SCG 200 interface with the admin account.
- 2. Navigate to the Configuration tab.
- 3. Select Services & Profiles.
- 4. Under Services, select Authentication.
- 5. Under Authentication Services, select Create New. Note that you will need the FDCN/IP Address and Shared Secret that was obtained from the Cloudpath Enrollment System.

| Rucku                 | S                     |                                            |                |                    |                 | 2016/11/02 14:<br>Virtua                         |
|-----------------------|-----------------------|--------------------------------------------|----------------|--------------------|-----------------|--------------------------------------------------|
|                       | Dashboard             | Monitor                                    |                | Configur           | ration          | Report                                           |
| Configuration >> Serv | vices & Profiles >> A | uthentication Services                     |                |                    |                 |                                                  |
| Services              | ▲ Vi                  | ew existing external authen                | tication serve | rs that can be use | ed when authent | ication services are re<br>al servers (proxy moc |
| Authentication        |                       | efresh Create New To                       | est AAA        | elete Selected     | Search terms:   |                                                  |
| Accounting            |                       | Name 🔺                                     |                | Friendly Name      | Pro             | tocol E                                          |
| FTP                   |                       | Acitve-Directory                           |                | Acitve-Directory   | AD              |                                                  |
| Location Services     |                       | CloudPath                                  |                | CloudPath          | RAI             | DIUS                                             |
| SMS Server            |                       | Edit Authentication Ser                    | vice [Cloud    | IPath]             |                 |                                                  |
| Service Profiles      | •                     | Name:                                      | * CloudP       | ath                |                 |                                                  |
| Hotspot 2.0 Wi-Fi C   | perator               | Friendly Name:                             | CloudP         | ath                |                 |                                                  |
| Hotspot 2.0 Identity  | Provider              | Service Protocol:                          | * 💿 RAD        | IUS 🔘 Active Di    | rectory 🔘 LDAF  | o 🔘 OAuth                                        |
| Authentication        |                       | RADIUS Service Options                     |                |                    |                 |                                                  |
| Accounting            |                       | RFC 5580 Out of Band<br>Location Delivery: | 🔽 Enab         | ole for Ruckus AP  | Only            |                                                  |
| User Traffic          |                       | Primary Server                             |                |                    |                 |                                                  |
|                       |                       | IP Address:                                | * 12.163       | .77.135            |                 |                                                  |
|                       |                       | Port:                                      | * 1812         |                    |                 |                                                  |
| Forwarding Profiles   | <b>^</b>              | Shared Secret:                             | * •••••        | ••                 |                 |                                                  |
| Bridge                |                       | Confirm Secret:                            | * •••••        | ••                 |                 |                                                  |

FIGURE 9: AUTHENTICATION SERVICE

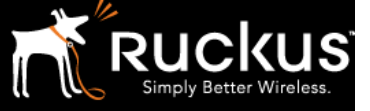

#### Step 5b: Configure the Authentication Profile

- 1. While still in the Configuration tab and the Services & Profiles menu, select Service Profiles.
- 2. Under Service Profiles, select Authentication.
- 3. Specify the RADIUS AAA server created in step 5a.

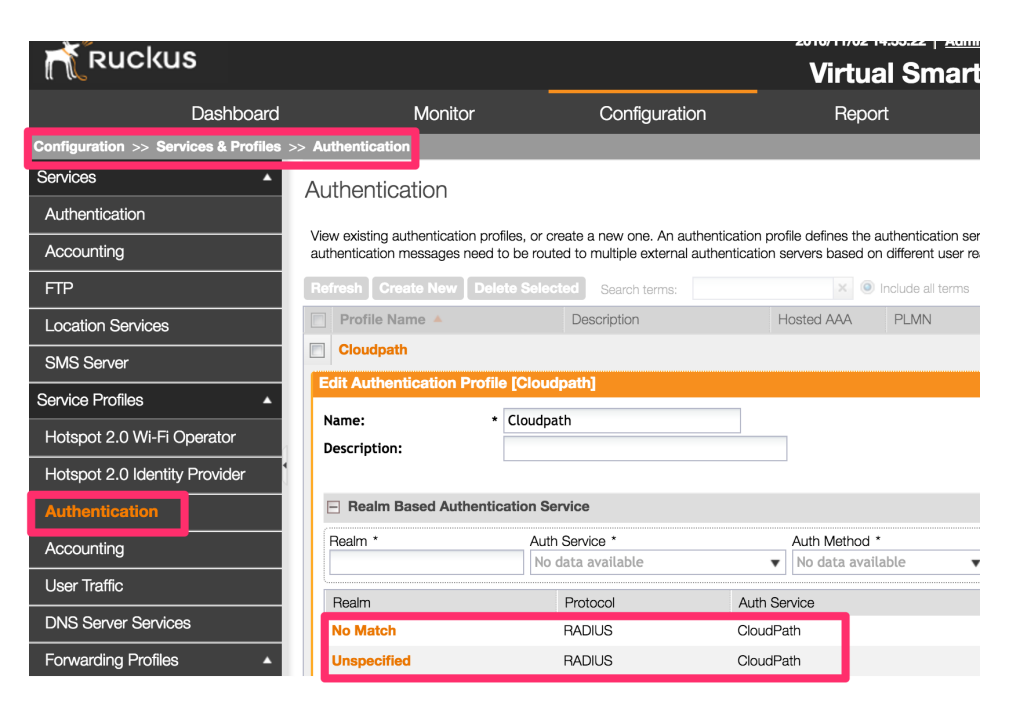

FIGURE 10: AUTHENTICATION PROFILE

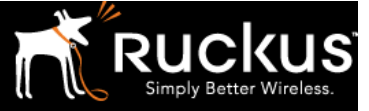

## Step 6b: Create a Hotspot (WISPr) Service

This is to be done for the AP Zone of interest. Configuration->AP Zones->Select Your Zone-> Hotspot (WISPr) service. The

- 1. Under the Configuration tab, select the appropriate AP Zone for your configuration.
- 2. Within your AP Zone, select the Hotspot (WISPr) menu.
- 3. Click Create New. Note that you will need the Redirect URL that was obtained from the Cloudpath Enrollment System.

| Ruckus                               |                            |                                                    | 2016/11/02 14:58:22   <u>Admini</u>  |
|--------------------------------------|----------------------------|----------------------------------------------------|--------------------------------------|
| Dashboard                            | Monitor                    | Configuration                                      | Report                               |
| Configuration >> AP Zones >> AP Zone | List >> ruckusdemo         |                                                    |                                      |
| AP Zones 🔺                           | CloudPath                  | CloudPath                                          |                                      |
| Zone Configuration                   | Edit Hotspot Portal: [Clou | udPath] of zone [ruckusdemo]                       |                                      |
| AP Group                             | General Options            |                                                    |                                      |
| AAA                                  | Portal Name: *             | CloudPath                                          |                                      |
| Hotspot (WISPr)                      | Portal Description:        | CloudPath                                          |                                      |
| WeChat                               | Smart Client Support:      | None                                               |                                      |
| Guest Access                         | smart chent support.       | <ul> <li>Enable</li> </ul>                         |                                      |
| Web Authentication                   |                            | Only Smart Client Allowed                          |                                      |
| Hotspot 2.0                          | Logon URL:                 | Internal                                           |                                      |
| WLAN                                 |                            | External                                           |                                      |
| WLAN Scheduler                       | Redirected MAC Format: *   | AA:BB:CC:DD:FF:FF                                  | rmat used for including client's MAC |
| Dynamic PSK                          | Start Page:                | After user is authenticated,                       |                                      |
| Device Policy                        |                            | <ul> <li>Redirect to the following URL:</li> </ul> | to visit.                            |
| L2 Access Control                    |                            | * https://cloudpath.ruckuswireless.com             |                                      |

FIGURE 11: HOTSPOT (WISPR) SERVICE

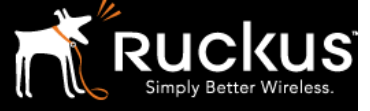

## Step 7b: Create a Walled Garden

- 1. While still in your AP Zone and the Hotspot (WISPr) menu, select Walled Garden.
- 2. For the above-created Hotspot service, include the FQDN/IP address of the Cloudpath ES in the Walled Garden.
- 3. If OAuth is going to be used for Authentication, then allow access to Google, Facebook and LinkedIn as well.

| <b>R</b> Rucku      | IS                  |                          |                                                        | 2016/11/02 1             | 15:03:06   <u>Administration Domain</u>   ad |
|---------------------|---------------------|--------------------------|--------------------------------------------------------|--------------------------|----------------------------------------------|
|                     |                     |                          |                                                        | Virtua                   | al SmartZone - High                          |
|                     | Dashboard           | Monitor                  | Configuration                                          | Repo                     | ort Identity                                 |
| Configuration >> AP | Zones >> AP Zone Li | st >> ruckusdemo         |                                                        |                          |                                              |
| AP Zones            | <b>^</b>            |                          | External                                               |                          |                                              |
| Zone Configuration  |                     |                          | Redirect unauthenticated user to the UF                | RL for authentication. * | https://cloudpath.ruckuswireless.com         |
| AP Group            |                     | Redirected MAC Format: * | AA:BB:CC:DD:EE:FF   After user is authenticated.       | (format used for incl    | uding client's MAC inside redirected URL re  |
| ААА                 |                     | start rage.              | Redirect to the URL that user interimed                | nds to visit.            |                                              |
| Hotspot (WISPr)     |                     |                          | Redirect to the following URL:                         |                          |                                              |
| WeChat              |                     |                          | <ul> <li>https://cloudpath.ruckuswireless.c</li> </ul> | om                       |                                              |
| Cuest Assess        |                     | User Session             |                                                        |                          |                                              |
| Guest Access        |                     | Session Timeout: *       | 1440 Minutes (2-14400)                                 |                          |                                              |
| Web Authentication  | ייייי               | Grace Period: *          | 60 Minutes (1-14399)                                   |                          |                                              |
| Hotspot 2.0         | 1                   | Location Information     |                                                        |                          |                                              |
| WLAN                |                     | Location ID:             |                                                        |                          | (example: isocc=us,cc=1,ac=40                |
| WLAN Scheduler      |                     | Location Name:           |                                                        |                          | (example: ACMEWISP,Gate_14_                  |
| Dumomia DCK         |                     | Walled Garden            |                                                        |                          |                                              |
| Dynamic PSK         |                     | Walled Garden            |                                                        |                          | Add In                                       |
| Device Policy       |                     | Walled Garden Entry      |                                                        |                          |                                              |

FIGURE 12: WALLED GARDEN CONFIGURATION

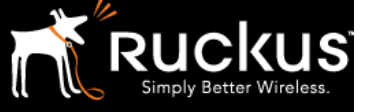

#### ebruary 2017

3.

## Step 8b: Create an Open SSID (for Onboarding)

- 1. While still in your AP Zone under the Configuration tab, select WLAN.
- 2. Click Create New.
  - Create a WLAN with the following parameters:
    - Authentication Type: Hotspot (WISPr)
      - o Authentication Option: Open
      - Encryption Option: Open
      - Hotspot (WISPr) Portal: Hotspot service created earlier
      - Authentication Server: Radius Server created earlier.

| Ruckus                            |                                                                                                    |                                               | 2016/11/02 15:08:46<br>Virtual Sr          |
|-----------------------------------|----------------------------------------------------------------------------------------------------|-----------------------------------------------|--------------------------------------------|
| Dashboard                         | Monitor                                                                                                    | Configuratio                                  | on Report                                  |
| Configuration >> AP Zones >> AP Z | one List >> ruckusdemo                                                                                                    |                                               |                                            |
| AP Zones 🔺                        | A arrest Materialia                                                                                                    | Turned Mit AN terrifice therein               | the Duralman CDF                           |
| Zone Configuration                | Access Network:                                                                                                    | Standard usage (For most )                    | n Ruckus GRE<br>regular wireless networks) |
| AP Group                          | , and a second second s | <ul> <li>Hotspot (WISPr)</li> </ul>           | - <b></b> ,                                |
| AAA                               |                                                                                                    | Guest Access                                  |                                            |
| Hotspot (WISPr)                   |                                                                                                    | Web Authentication                            |                                            |
| WeChat                            |                                                                                                    | <ul> <li>Hotspot 2.0 Secure Onboar</li> </ul> | rding (OSEN)                               |
| Guest Access                      | Authentication Optic                                                                                                    | ons                                           |                                            |
| Web Authentication                | Method:                                                                                                    | * 💿 Open 📄 802.1x EAP                         | MAC Address                                |
| Hotspot 2.0                       | Encryption Options                                                                                                    |                                               |                                            |
| WLAN                              | Method:                                                                                                    | * 🔘 WPA2 🔘 WPA-Mixed                          | WEP-64 (40 bits)                           |
| WLAN Scheduler                    | Hotspot Portal                                                                                                    |                                               |                                            |
| Dynamic PSK                       | Hotspot (WISPr) Portal:<br>Bypass CNA:                                                                                                    | * CloudPath                                   | •                                          |
| Device Policy                     | Authentication Service:                                                                                                    | 🔽 Use the controller as proxy                 | CloudPath                                  |
| L2 Access Control                 | Accounting Service:                                                                                                    | Use the controller as proxy                   | Disable                                    |

FIGURE 13: OPEN SSID CONFIGURATION

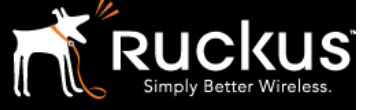

#### ebruary 2017

## Step 9b: Create a Secure SSID

- 1. While still in the Configuration > Wireless Network> WLANs menu, click Create New.
- 2. Create a WLAN with following parameters:
  - o Authentication Type: Standard Usage
  - Authentication Option: 802.1x EAP
  - Encryption Method: WPA2
  - o Algorithm: AES
  - Authentication Server: Radius Server created earlier.

| Ruckus                               |                            | Virtual Si                                                              |
|--------------------------------------|----------------------------|-------------------------------------------------------------------------|
| Dashboard                            | Monitor                    | Configuration Report                                                    |
| Configuration >> AP Zones >> AP Zone | List >> ruckusdemo         |                                                                         |
| AP Zones 🔺                           | HESSID:                    |                                                                         |
| Zone Configuration                   | Description:               |                                                                         |
| AP Group                             | WLAN Usage                 |                                                                         |
| AAA                                  | Access Network:            | Tunnel WLAN traffic through Ruckus GRE                                  |
| Hotspot (WISPr)                      | Authentication Type:       | <ul> <li>Standard usage (For most regular wireless networks)</li> </ul> |
| WeChat                               |                            | Guest Access                                                            |
| Guest Access                         |                            | Web Authentication                                                      |
|                                      |                            | Hotspot 2.0 Access                                                      |
| Web Authentication                   |                            | Hotspot 2.0 Secure Onboarding (OSEN)                                    |
| Hotspot 2.0                          | Authentication Option      | S                                                                       |
| WLAN                                 | Method:                    | * 💿 Open 💿 802.1x EAP 💿 MAC Address                                     |
| WLAN Scheduler                       | Encryption Options         |                                                                         |
| Dynamic PSK                          | Method:                    | *      WPA2 WPA-Mixed WEP-64 (40 bits) WEP-128                          |
| Device Policy                        | Algorithm:                 | *      AES AUTO (TKIP+AES)                                              |
| L2 Access Control                    | 802.11w MFP:               | * 💿 Disabled 💿 Capable 💿 Required                                       |
| Boniour Gateway Policies             | Authentication & According | bunting Service                                                         |
| Bonjour Gateway Policies             | Authentication Service:    | Use the controller as proxy Cloudpath                                   |
| DiffServ                             | Accounting Service:        | Use the controller as proxy Disable                                     |

FIGURE 14: SECURE SSID CONFIGURATION

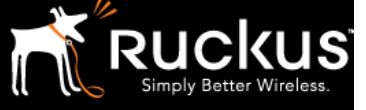

## Summary

This document provided a step-by-step guide to configuring a WLAN in the Ruckus SmartZone controllers for the Cloudpath Enrollment System. The Cloudpath client onboarding platform calls for two WLANs (SSIDs): Onboarding and Production. The first one is used for onboarding the clients. This is a Hotspot (WISPr) type SSID and it redirects clients to the Cloudpath Enrollment System (ES). After the client is authenticated, a certificate is downloaded and installed on the client. This certificate provides the client with access to the second secure SSID.

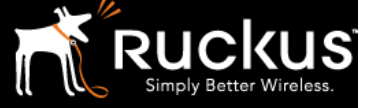

## About Ruckus

Headquartered in Sunnyvale, CA, Ruckus Wireless, Inc. is a global supplier of advanced wireless systems for the rapidly expanding mobile Internet infrastructure market. The company offers a wide range of indoor and outdoor "Smart Wi-Fi" products to mobile carriers, broadband service providers, and corporate enterprises, and has over 36,000 end-customers worldwide. Ruckus technology addresses Wi-Fi capacity and coverage challenges caused by the ever-increasing amount of traffic on wireless networks due to accelerated adoption of mobile devices such as smartphones and tablets. Ruckus invented and has patented state-of-the-art wireless voice, video, and data technology innovations, such as adaptive antenna arrays that extend signal range, increase client data rates, and avoid interference, providing consistent and reliable distribution of delay-sensitive multimedia content and services over standard 802.11 Wi-Fi. For more information, visit http://www.ruckuswireless.com.

Ruckus and Ruckus Wireless are trademarks of Ruckus Wireless, Inc. in the United States and other countries.

# Copyright 2017 Ruckus Wireless, Inc. All Rights Reserved.

Copyright Notice and Proprietary Information No part of this documentation may be reproduced, transmitted, or translated, in any form or by any means without prior written permission of Ruckus Wireless, Inc. ("Ruckus"), or as expressly provided by under license from Ruckus

#### **Destination Control Statement**

Technical data contained in this publication may be subject to the export control laws of States law is prohibited. It is the reader's responsibility to determine the applicable regulations and to comply with them.

#### **Disclaimer**

THIS DOCUMENTATION AND ALL INFORMATION CONTAINED HEREIN ("MATERIAL") IS PROVIDED FOR GENERAL INFORMATION PURPOSES ONLY. RUCKUS AND ITS LICENSORS MAKE NO WARRANTY OF ANY KIND, EXPRESS OR IMPLIED, WITH REGARD TO THE MATERIAL, INCLUDING, BUT NOT LIMITED TO, THE IMPLIED WARRANTIES OF MERCHANTABILITY, NON-INFRINGEMENT AND FITNESS FOR A PARTICULAR PURPOSE, OR THAT THE MATERIAL IS ERROR-FREE, ACCURATE OR RELIABLE. RUCKUS RESERVES THE RIGHT TO MAKE CHANGES OR UPDATES TO THE MATERIAL AT ANY TIME.

#### Limitation of Liability

IN NO EVENT SHALL RUCKUS BE LIABLE FOR ANY DIRECT, INDIRECT, INCIDENTAL, SPECIAL OR CONSEQUENTIAL DAMAGES, OR DAMAGES FOR LOSS OF PROFITS, REVENUE, DATA OR USE,